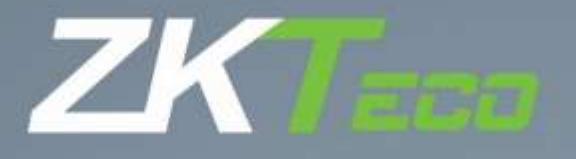

# Guia rápido SpeedFace V4L

Data: agosto de 2020

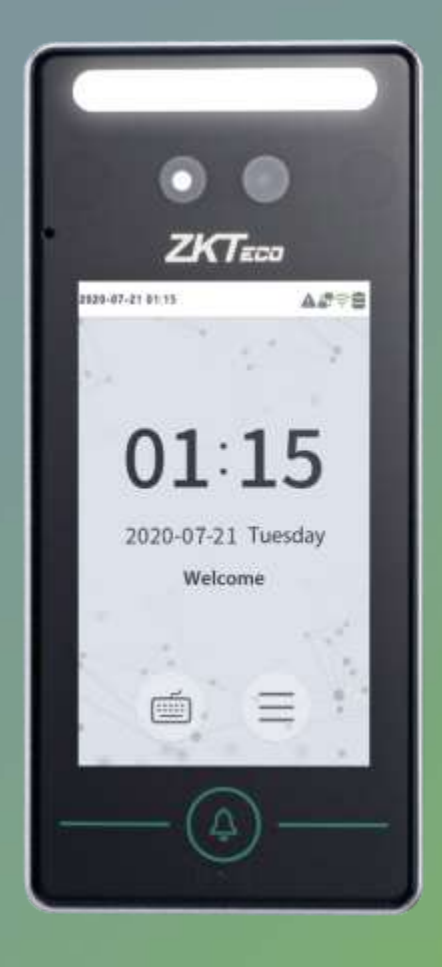

Obrigado por escolher nosso produto. Por favor, leia as instruções cuidadosamente antes da operação. Siga estas instruções para garantir que o produto esteja funcionando corretamente. As imagens mostradas neste manual são apenas para fins ilustrativos.

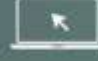

Para mais detalhes, acesse o site www.zkteco.com.br

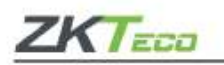

Visão geral

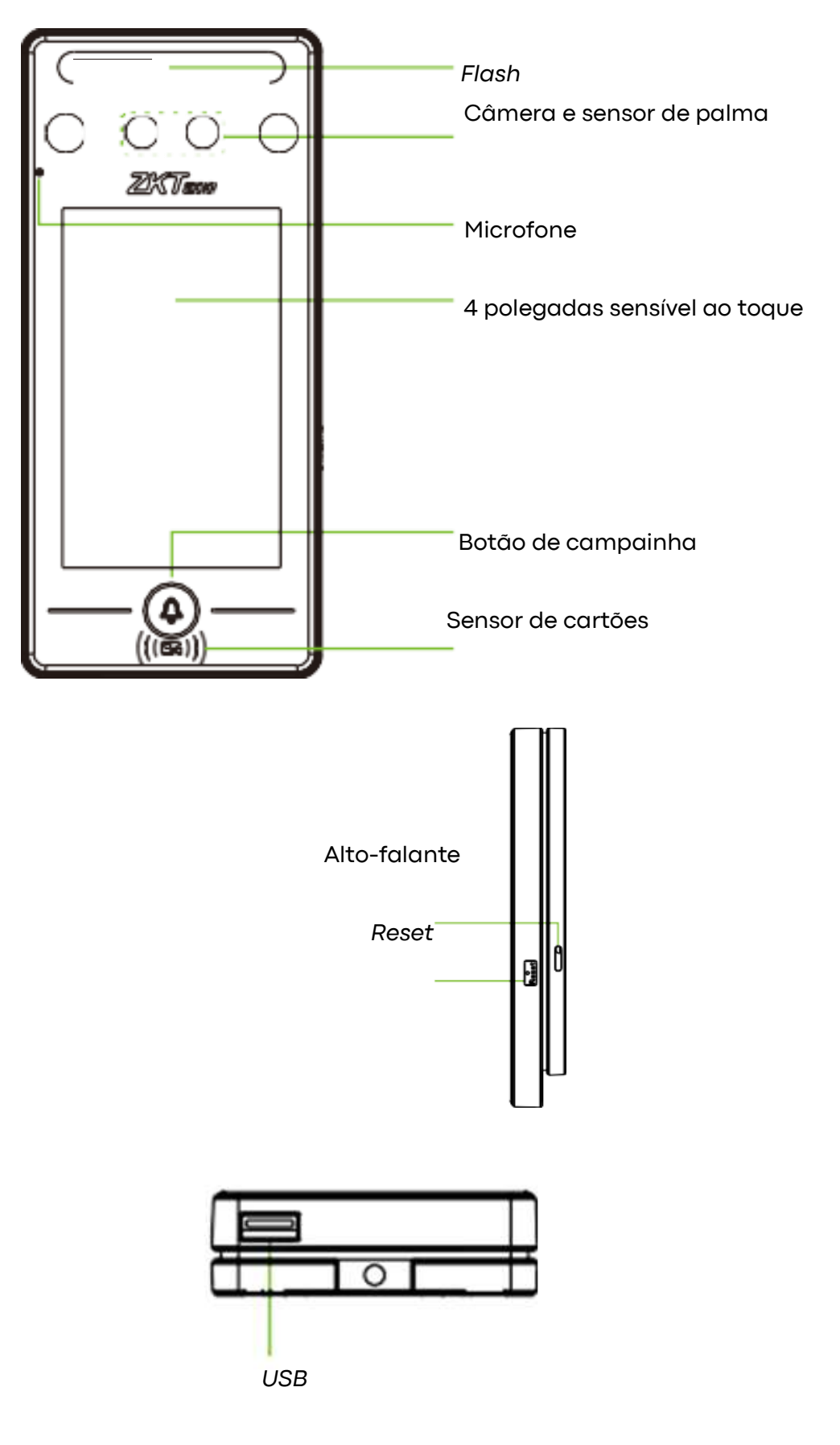

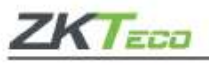

| 12V         |           | Alarme | 2     |                |
|-------------|-----------|--------|-------|----------------|
| Alimentação |           | AL+    | AL-   |                |
| GND         |           | NO     | GND   | Entrada        |
|             | Fechadura | COM    | AUX   | auxiliar       |
| TX+         |           | NC     | BUT   | Botão de saída |
| TX-         |           | GND    | SEN   |                |
| RX+         | RS485     | 485B   | BELL+ | Campainha      |
| RX-         |           | 485A   | BELL- |                |
|             | Entrada   | IWD0   | GND   |                |
|             | wieaand   | IWD1   | GND   |                |

+12V WD0 Saída wiegand

GND WD1

ZKTeco do Brasil | Rodovia MG10, Km 26, Loteamento 12, B. Angicos, Vespasiano - MG | zkteco.com.br | 31 3055-3530

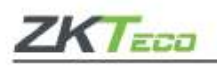

#### • Recomendações de instalação

Para garantir o bom funcionamento do equipamento, por favor, siga as recomendações da **ZKTeco** para instalação.

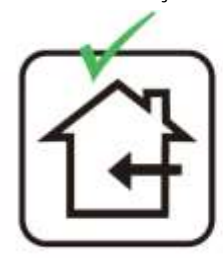

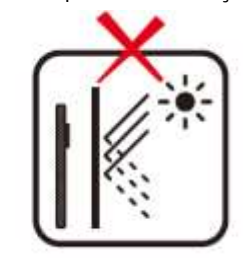

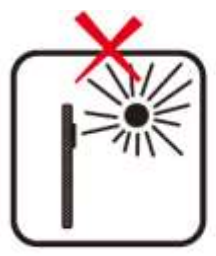

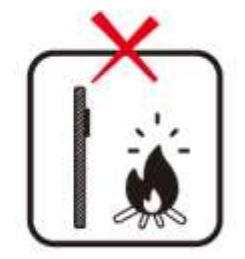

Instale somente em ambientes internos e com temperatura controlada; Nunca instale próximo a janelas de vidro ou superfícies reflexivas;

Não instale o produto em local onde ele receba luz direta do sol e esteja exposto ao vento;

Nunca instale o produto próximo a fontes de calor.

#### Instalando o SpeedFace V4L

Cole o adesivo de montagem na parede e realize os furos de acordo com as orientações, fixe a placa traseira na parede com os parafusos e bucha fornecidos. Coloque o dispositivo na placa traseira e finalize com o parafuso de segurança.

#### • Postura recomendada

É necessário que o usuário esteja posicionado em uma distância de 0.3 a 2m do equipamento.

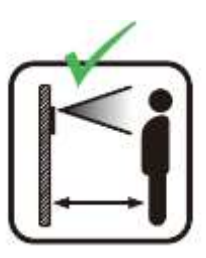

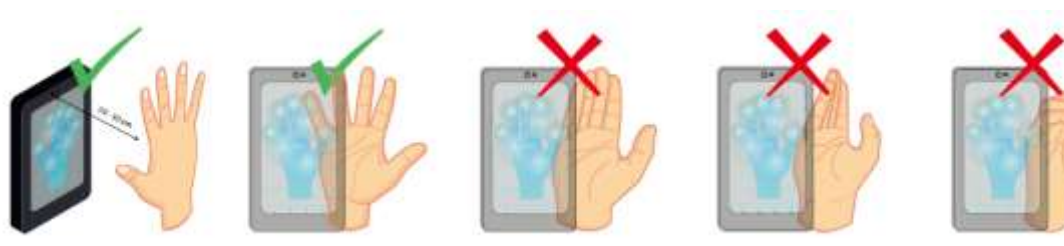

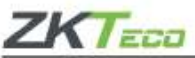

| A distância             | Mantenha | Não posicione a | Não posicione a  | Não flexione os          |
|-------------------------|----------|-----------------|------------------|--------------------------|
| recomendada entre a     | um       | mão             | mão fora da área | dedos durante a leitura. |
| mão e o equipamento     | espaço   | completamente   | de leitura;      |                          |
| para leitura de palma é | entre os | fechada;        |                  |                          |
| de 30 a 50cm;           | dedos;   |                 |                  |                          |
|                         |          |                 |                  |                          |

### Instalação de do SpeedFace V4L com dispositivos externos

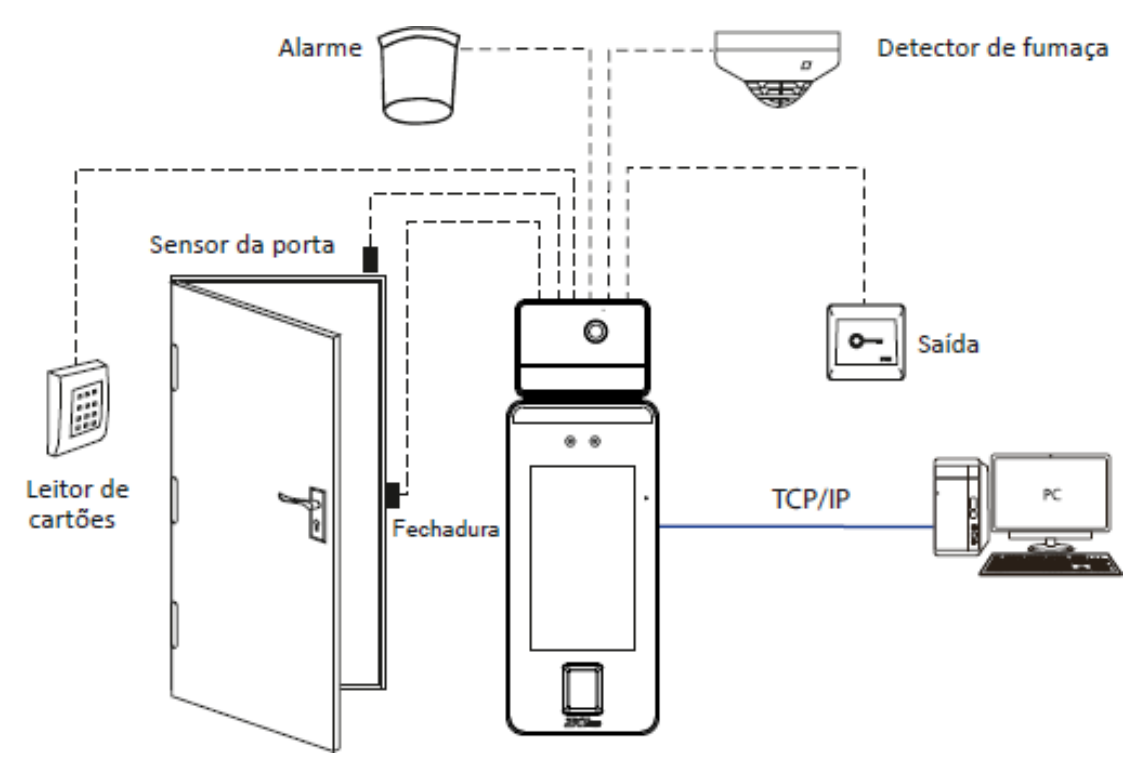

• Fonte de alimentação

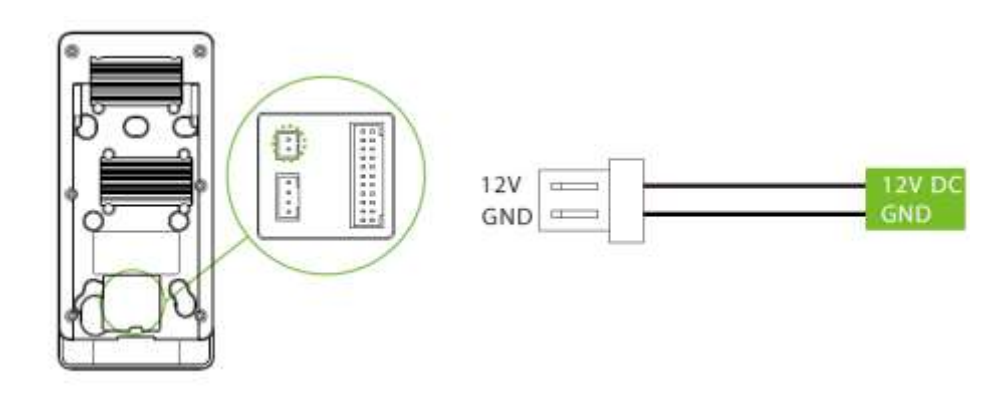

Recomenda-se que a fonte de alimentação tenha 12V ± 10%.

Caso seja necessário compartilhar a energia com outros dispositivos, use uma fonte de alimentação com potência mais alta.

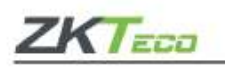

#### Conexão Ethernet

Clique em Conf. Com. > Ethernet > Endereço de IP, insira o endereço IP e dê [OK]. É importante que em uma rede LAN, os endereços IP, do servidor (PC) e do SpeedFace V4L estejam conectados ao mesmo segmento de rede quando forem vinculados ao software **ZKBioAccess IVS**.

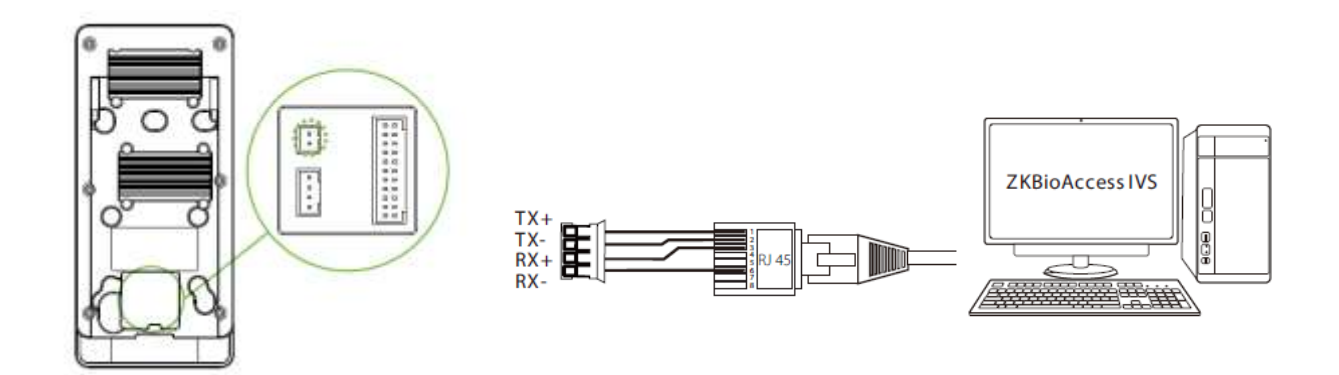

Endereço de IP: 192.168.1.201 Endereço de IP: 192.168.1.130 Máscara de sub-rede: 255.255.255.0 255.255.255.0

## Máscara de sub-rede:

#### Ligação de relé de bloqueio

O sistema é capaz de operar em duas configurações: fechadura normalmente aberta e normalmente fechada. Em NO (normalmente aberto quando o equipamento está ligado) está conectado aos terminais 'NO' e 'COM' e o contato NC (normalmente fechado quando o equipamento está ligado) está conectado aos terminais 'NC' e 'COM '. Confira abaixo alguns exemplos de ligação:

Normalmente aberto

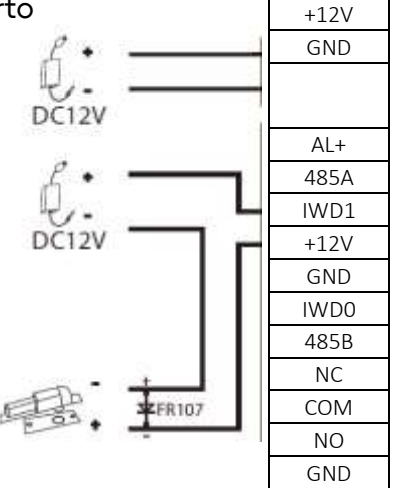

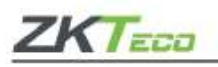

#### • Conexão com sensor de porta, botão de saída e alarme

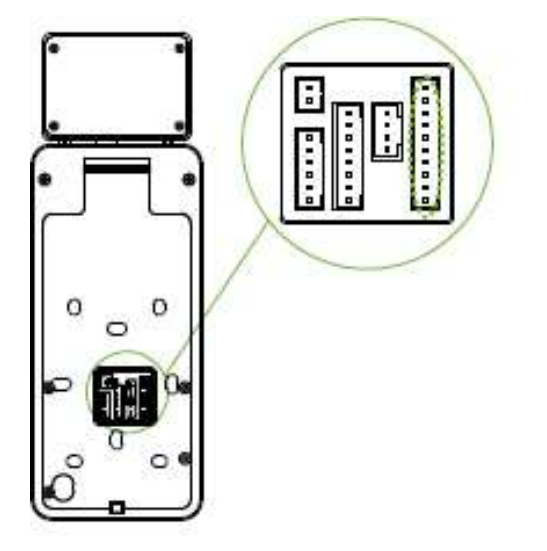

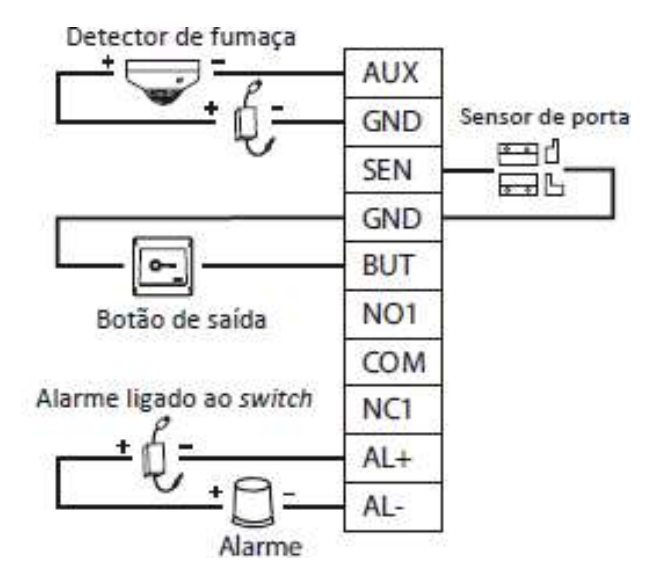

#### Conexão Wiegand

O leitor de cartões Wiegand conecta-se aos 4 pinos superiores do terminal (entrada wiegand); e os dois últimos pinos são usados para se comunicar com o controlador de acesso (saída wiegand), conforme mostra a figura a seguir. O controlador é responsável por enviar as credenciais para o dispositivo via comunicação Wiegand.

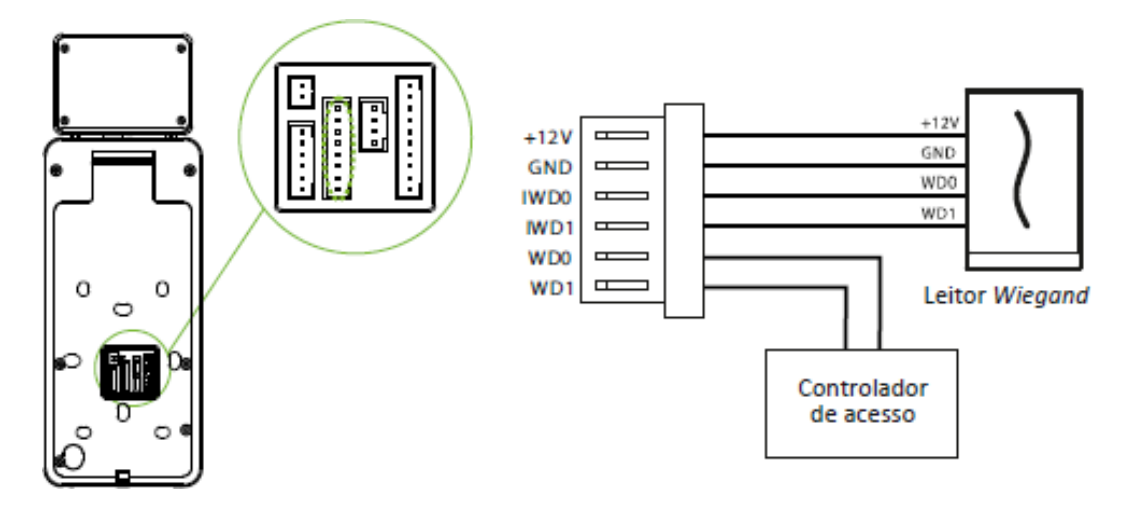

#### Conexão R\$485

Por meio da conexão RS485 os usuários do **SpeedFace V4L** podem ligá-lo a vários leitores.

Observe abaixo como funciona a ligação RS485:

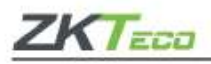

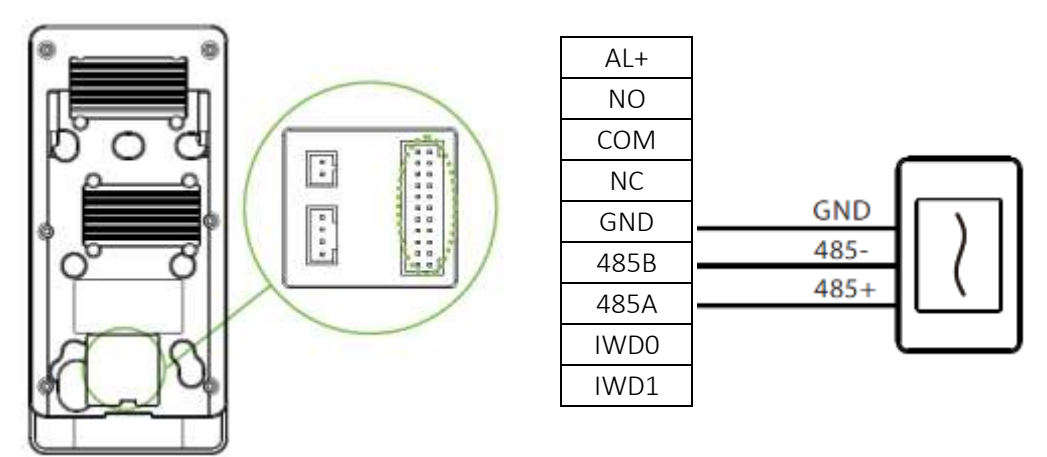

#### Cadastro de usuários

É necessário que, antes do uso, seja configurado um usuário Administrador. Caso ainda não tenha sido criado, o sistema solicitará a criação para que o acesso ao menu seja validado.

#### • Método 1 – Cadastro no dispositivo

Clique em **Usr** > **Novo usuário**, digite o número ou nome de identificação, nome do usuário e defina a função de acesso. Então, cadastre os métodos de autenticação biométrica do usuário com a palma, impressão digital, face, senha, cartão e adicione uma foto do usuário.

| -                         | Meru          | kaonna                          | b                 | Menu principal |
|---------------------------|---------------|---------------------------------|-------------------|----------------|
| Usuarte Adm               | Nix. usulinia | Corf. Com. Sistema              | Novo Usr          |                |
| Personalização            | Ger dates     | Controle acesso Proc. registros | Todos usr         |                |
| <b>—</b>                  |               |                                 | Estilo do display |                |
| Auto teste Info. sinterna | 5             | Novo Usr                        |                   |                |
|                           |               | 1D Usuário                      |                   | 1              |
|                           |               | Nome                            |                   |                |
|                           |               | Regra Usr                       |                   | Usuário        |
|                           |               | Palma                           |                   | 0              |
|                           | Face          |                                 | 0                 |                |
|                           | Senha         |                                 |                   |                |
|                           |               | Foto usuário                    |                   | ٥              |
|                           |               | Priv. controle acesso           |                   |                |

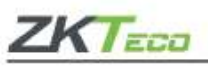

#### Método 02 – Cadastro no software ZKBioAccess IVS

Defina o endereço IP e o endereço do servidor na nuvem. Para isso, vá em **Acesso** > **Dispositivo de Acesso** > **Dispositivo** > **Pesquisar Dispositivo**. Após realizar essa operação com o servidor e configurar as portas corretamente, o software poderá encontrar os dispositivos pesquisados e eles serão exibidos automaticamente.

Clique em Adicionar, preencha os dados e clique em [**OK**] para adicionar o dispositivo. Já em **Pessoa** > **Novo**, preencha todos os campos e cadastre um novo usuário no software.

Em Acesso > Dispositivo > Controle > Sincronização de dados do dispositivo, é possível configurar o envio de todos os dados do software para o SpeedFace V4L, incluindo os novos usuários.

Para mais detalhes sobre o uso do software consulte o manual de usuário do **ZKBioAccess IVS**.

#### • Método 03 – Cadastro no smartphone

Após realizar as configurações no software **ZKBioAccess IVS**, os usuários poderão realizar seus cadastros utilizando seus próprios smartphones. Confira como:

Em **Pessoal** > **Parâmetros**, digite o endereço http://Servidor:Porta na barra URL. Então, o software irá gerar automaticamente o Q*R* code que deverá ser digitalizado ou acesse diretamente por meio do endereço http://Servidor:Porta/app/v1/adreg em seu navegador e cadastre o novo usuário.

Os cadastros serão exibidos em **Pessoal** > **Pessoal** temporário e na opção **Revisar**, atribua um departamento e clique em [OK] para adicionar o usuário com sucesso.

#### • Configurações do servidor via Ethernet e nuvem

Em Conf. Com. > TCP/IP, é possível definir os parâmetros da rede para que a comunicação TCP/IP do dispositivo seja bem sucedida. Já em Conf. Com. > Configurar Servidor na nuvem, é possível definir o endereço e a porta do servidor, sendo o endereço de IP e número do servidor definidos após o software ser instalado. Assim que

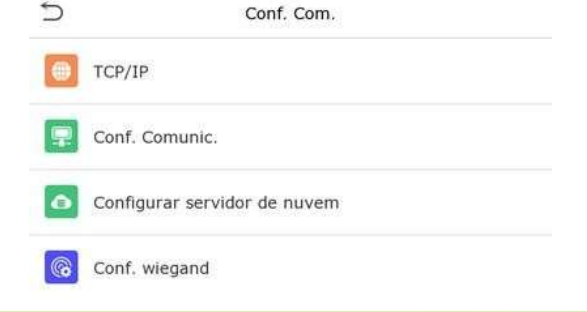

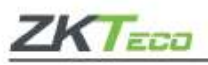

**SpeedFace V4L** se comunicar corretamente ao servidor, um ícone será exibido no canto superior direto da tela.

- É importante que, ao sincronizar o aparelho com o software ZKBioAccess IVS, a opção Nome de Domínio esteja desabilitada, o endereço e a porta correta do servidor também estejam informados.
- Endereço do servidor: defina como endereço IP o servidor **ZKBioAccess IVS**.
- Defina a porta do **ZKBioAccess IVS** (o padrão é 8088).
- Configurações de controle de acesso

No **Menu** > **Pesquisar acessos** > **Acessos registrados**, para ter acesso aos registros de identificação dos usuários, selecione o período e, então, os registros serão exibidos.

| Ð              | Conf. reg. de acesso |                   |  |
|----------------|----------------------|-------------------|--|
| Modo câmera    |                      | Capturar e salvar |  |
| Mostra foto u  | suário               |                   |  |
| Config. reg. e | xcessão              | 99                |  |
| Ciclo apg. reç | . acesso             | Desabilitado      |  |
| Ciclo de exclu | isão de fotos        | 99                |  |
| Ciclo apg. fot | os I. negra          | 99                |  |
| Atraso de tel  | a (s)                | 3                 |  |
| Inter. comp.   | face(s)              | 1                 |  |

#### • Registros de frequência

Em **Menu** > [Pesquisa de presenças]> [Registros de eventos] é possível consultar registros por intervalo de tempo ou por ID de usuário.

Em caso de dúvidas ou algum problema com relação ao produto, por favor, entre em contato conosco.

#### • Chegagem do uso de máscara

Ative a função de checagem do uso de máscara acessando: Menu > Gerenciamento de Proteção > Detecção de máscara.

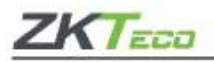

Suporte Técnico ZKTeco do Brasil

Site: zkteco.com.br

E-mail: suporte.brasil@zkteco.com